# **HEC Digital Library**

## HOW TO SEARCH RESEARCH PAPERS / ARTICLES FROM HEC DL

# STEP 1: Web Browser -> http://digitallibrary.edu.pk/nust.html

| 💾 HEC - National Digital Library - 📐 🗙 | +                                 |                                                                                                    |                                                                                                    |                                                                                             |                                                                                |                                                                                       |                                                     |  |
|----------------------------------------|-----------------------------------|----------------------------------------------------------------------------------------------------|----------------------------------------------------------------------------------------------------|---------------------------------------------------------------------------------------------|--------------------------------------------------------------------------------|---------------------------------------------------------------------------------------|-----------------------------------------------------|--|
| O I Not secure                         | digitallibrary.edu.               | pk/nust.html                                                                                                    | 1                                                                                                    |                                                                                             |                                                                                |                                                                                       |                                                     |  |
|                                        | PRKISTRN NATIONAL DIELTAL LIBRARY |                                                                                                    |                                                                                                    |                                                                                             |                                                                                |                                                                                       |                                                     |  |
|                                        | 6                                 |                                                                                                    |                                                                                                    |                                                                                             | 2                                                                              |                                                                                       |                                                     |  |
|                                        | HOME                              | NEWS AND EVENTS                                                                                                    | JOURNAL LISTINGS                                                                                        | INSTITUTIONS                                                                                | USEFUL LINKS                                                                   | BRITISH LIBRARY                                                                       | CONTRETS                                            |  |
|                                        |                                   |                                                                                                    |                                                                                                    |                                                                                             |                                                                                |                                                                                       |                                                     |  |
|                                        | E - Databases                     | N                                                                                                    | ational Un                                                                                              | iversity o<br>(NUST),                                                                       | f Scienc<br>Islamal                                                            | es & Techi<br>bad                                                                     | nology                                              |  |
|                                        | Open Access                       |                                                                                                    | Institutional Rep                                                                                       | resentative                                                                                 | Mr. Ayub K                                                                     | han                                                                                   |                                                     |  |
|                                        | OpenAccess                        |                                                                                                    | Designation                                                                                             | nation                                                                                      |                                                                                | Librarian DSA<br>librariandsa@nust.edu.nk                                             |                                                     |  |
|                                        | Application Form                  |                                                                                                    | Phone Number                                                                                            |                                                                                             | +92 (0)51- 90851367                                                            |                                                                                       |                                                     |  |
|                                        |                                   |                                                                                                    | Website                                                                                                 |                                                                                             | http://ww                                                                      | w.nust.edu.pk/                                                                        |                                                     |  |
|                                        |                                   | Available Resources<br><u>ProQuest Dissertation &amp; Theses</u><br>• ProQuest Dissertations & Theses Global is the world's most comprehensive collection<br>of dissertations and theses from around the world, spanning from 1743 to the presen-<br>day and offering full text for graduate works added since 1997, along with selected for<br>text for works written prior to 1997. It contains a significant amount of me<br>international dissertations and theses both in citations and in full text( <u>More Info</u> ) |                                                                                                    |                                                                                             |                                                                                |                                                                                       |                                                     |  |
|                                        |                                   | A<br>S<br>cr<br>p<br>P                                                                                                    | nnual Reviews<br>ince 1932, Annual<br>itical reviews wr<br>ublished each yea<br>hysical, and Social     | Reviews has of<br>itten by leading<br>r for 46 focuse<br>Sciences includi                   | fered comprehe<br>scientists. An<br>d disciplines w<br>ng Economics.           | ensive, timely collo<br>mual Reviews vol<br>vithin the Biomedi                        | ections of<br>umes are<br>ical, Life,               |  |
|                                        |                                   | E<br>re<br>fi<br>o<br>li                                                                                                    | ach year, Annual<br>search literature t<br>eld and help them<br>wn search engine<br>terature referenced | Reviews critica<br>o guide research<br>keep up to date<br>providing a g<br>within each topi | ally reviews th<br>hers to the prin<br>in their area of<br>ateway to the<br>c. | e most significan<br>ncipal contribution<br>f research. Each ar<br>essential primary  | t primary<br>s of their<br>ticle is its<br>research |  |
|                                        |                                   | A                                                                                                    | STM                                                                                                    |                                                                                             |                                                                                |                                                                                       |                                                     |  |
|                                        |                                   | • T<br>le<br>er                                                                                                    | he ASTM Standar<br>ading standards an<br>ngineering discip<br>wironmental geol                          | ds & Engineerin<br>nd technical eng<br>plines, includin<br>ogical health an                 | g Digital Libra<br>ineering inform<br>g aerospace,<br>d safety industr         | ry is a vast collect<br>nation. It covers a<br>biomedical, cl<br>rial materials scier | ion of industry<br>broad range of<br>nemical, civil |  |

## <u>STEP 2</u>

### 283,442 Search Result 🗙 🗋 Preparation and testin 🗙 🛛 🎟 IEEE Xplore Search Res 🗙 🛛 🎟 IEEE Xplore Full-Text P 🗙

#### .html

conference proceedings.

 Content strengths include all areas of Information Technology, with full archival content for all ACM publications.

#### EBRARY

## **E-Brary is for eBOOKS**

- ebrary offers a wide variety of multidisciplinary content. It acquires large number of titles from leading academic publishers.
- NUST will be able to access Freedom Subject Collection from ebrary. (More Info...)

#### ELSEVIER (Science Direct)

- Science Direct is the world's leading electronic collection of scientific journals.
- Renowned for the high-quality of its content in all branches of science, technology and medicine.

#### Subscribed Subject Areas

- Computer Sciences
- Biochemistry
- Business, Management & Accounting
- Engineering
- Environmental Sciences
- Genetics and Molecular Biology
- Health Sciences
- Mathematics

#### EMERALD

#### Business Case Studies also available.

- Emerald is a dynamic database comprising over 150 titles in the fields of "Management, Information Science and Engineering.
- The Emerald fulltext collection features over 58,000 articles from titles published by Emerald.
- Flagship titles such as Management Decision, European Journal of Marketing, Journal of Documentation, Leadership & Organization Development Journal, The TQM Magazine and Industrial Robot. (<u>More Info...</u>)

#### **IMF ELIBRARY**

 The IMF is viewed as one of the world's most authoritative sources for economic information, analysis and harmonized statistics. IMF eLibrary provides comprehensive data and original analysis, with coverage of almost every economy in the world and a special focus on developing and emerging economies.(<u>More Info...</u>)

#### **INSTITUTE OF ELECTRICAL & ELECTRONICS ENGINEERS (IEEE)**

(For College of Telecommunication Engineering (NUST) and College of Electrical & Mechanical Engineering (NUST) only)

- Provides access to almost a third of the world's current Electrical Engineering and Computer Science literature.
- IEL provides full-text access to 132 IEEE and 45 IEE journals, magazines, transactions and

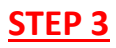

## **ELSEVIER (SCIENCE DIREC)**

## Searching the topic of Research Paper / Research Article

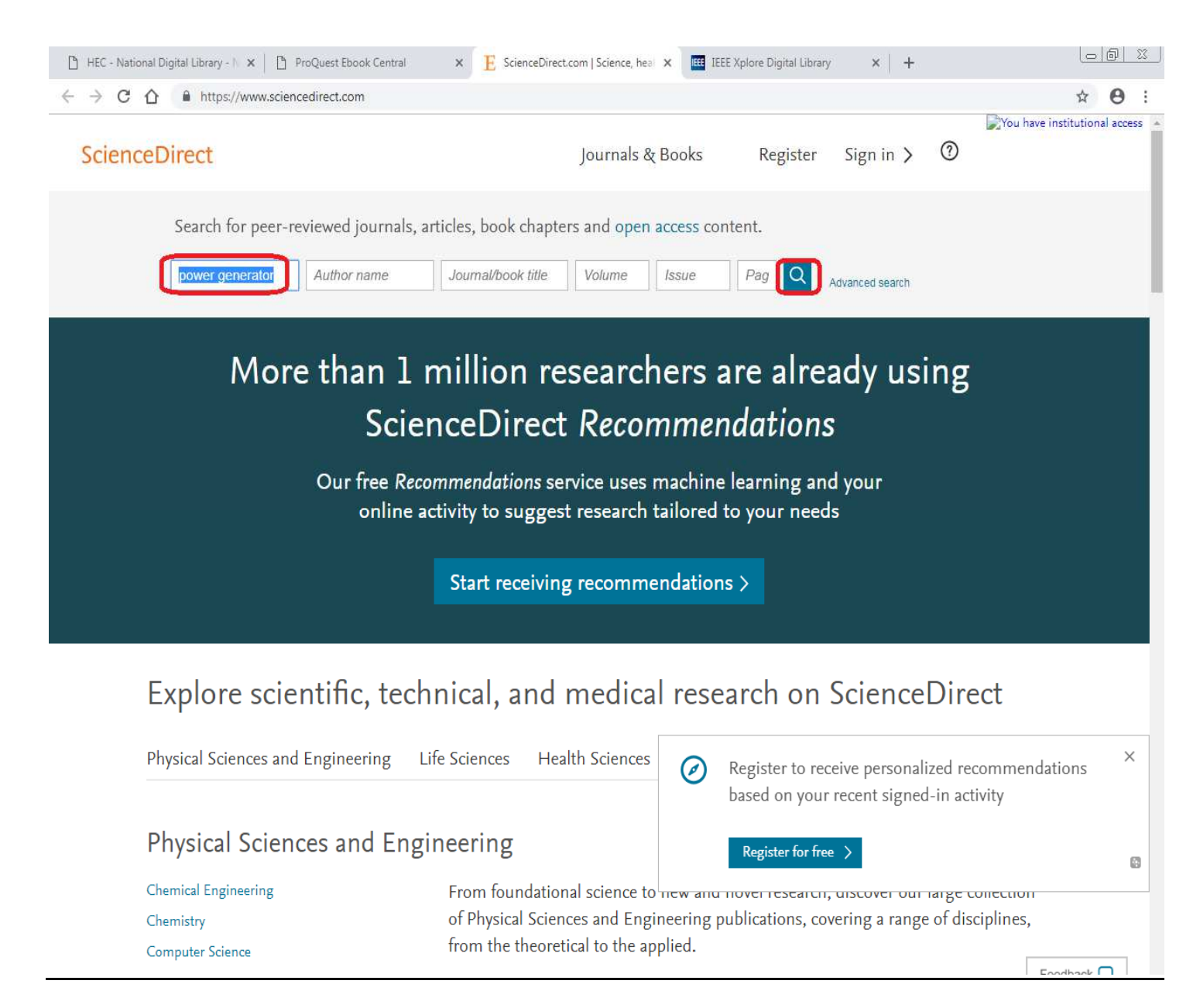

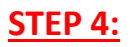

## ELSEVIER (SCIENCE DIREC)

## See the searched topic details and Click on DOWNLOAD PDF

| nbox (174) - pneclibrary@gr 🗴 📔 HEC - National Digital Libr                                                                              | an 🗴 🗄 283,453 Search Results - Key 🗴 🗅 IEEE Xplore Search Results 🗴 🖒 ProQuest Ebook Central 🗙 🔯 Settings                                                                                                    |         |  |  |  |  |  |  |
|----------------------------------------------------------------------------------------------------|----------------------------------------------------------------------------------------------------|---------|--|--|--|--|--|--|
| → C ( https://www.sciencedirect.com/search?qs                                                                                            | power%20generator&show=25&sortBy=relevance                                                                                                    |         |  |  |  |  |  |  |
| cienceDirect                                                                                                    | Journals & Books Register Sign in )                                                                                                    | >       |  |  |  |  |  |  |
| power generator Author name                                                                                                    | Journal/book title Volume Issue Pages Q Advanced search                                                                                                    |         |  |  |  |  |  |  |
| 283,453 results                                                                                                    | Download selected articles 🔥 Export                                                                                                    |         |  |  |  |  |  |  |
| 🗘 Set search alert                                                                                                    | Research article   Open access                                                                                                    |         |  |  |  |  |  |  |
| Refine by:         Years         □ 2019 (5,115)         □ 2018 (18,618)         □ 2017 (17,221)         Show more ∨                      | Preparation and testing of flexible thermoelectric power generator<br>Results in Physics, Volume 12, March 2019, Pages 1304-1310<br>Jun Luo, Ziping Cao, Ming Yuan, Xiujian Chou                                                                                       |         |  |  |  |  |  |  |
| Article type<br>Review articles (11,592)<br>Research articles (202,204)<br>Encyclopedia (2,038)<br>Book chapters (28,302)<br>Show more V | Want a richer search experience?<br>Sign in for personalized recommendations, search alerts, and more.<br>Sign in ><br>Research article • Full text access                                                                                                    |         |  |  |  |  |  |  |
| Publication title Fuel and Energy Abstracts (7,958)                                                                                      | A comprehensive study on improved power materials for high-temperature thermoelectric generators<br>Journal of Power Sources, Volumes 410–411, 15–31 January 2019, Pages 143-151<br>Michael Bittner, Nikola Kanas, Richard Hinterding, Frank Steinbach, Armin Feldhoff | A<br>Go |  |  |  |  |  |  |

#### **ELSEVIER (SCIENCE DIREC)**

#### Click on Download to download the file in PDF

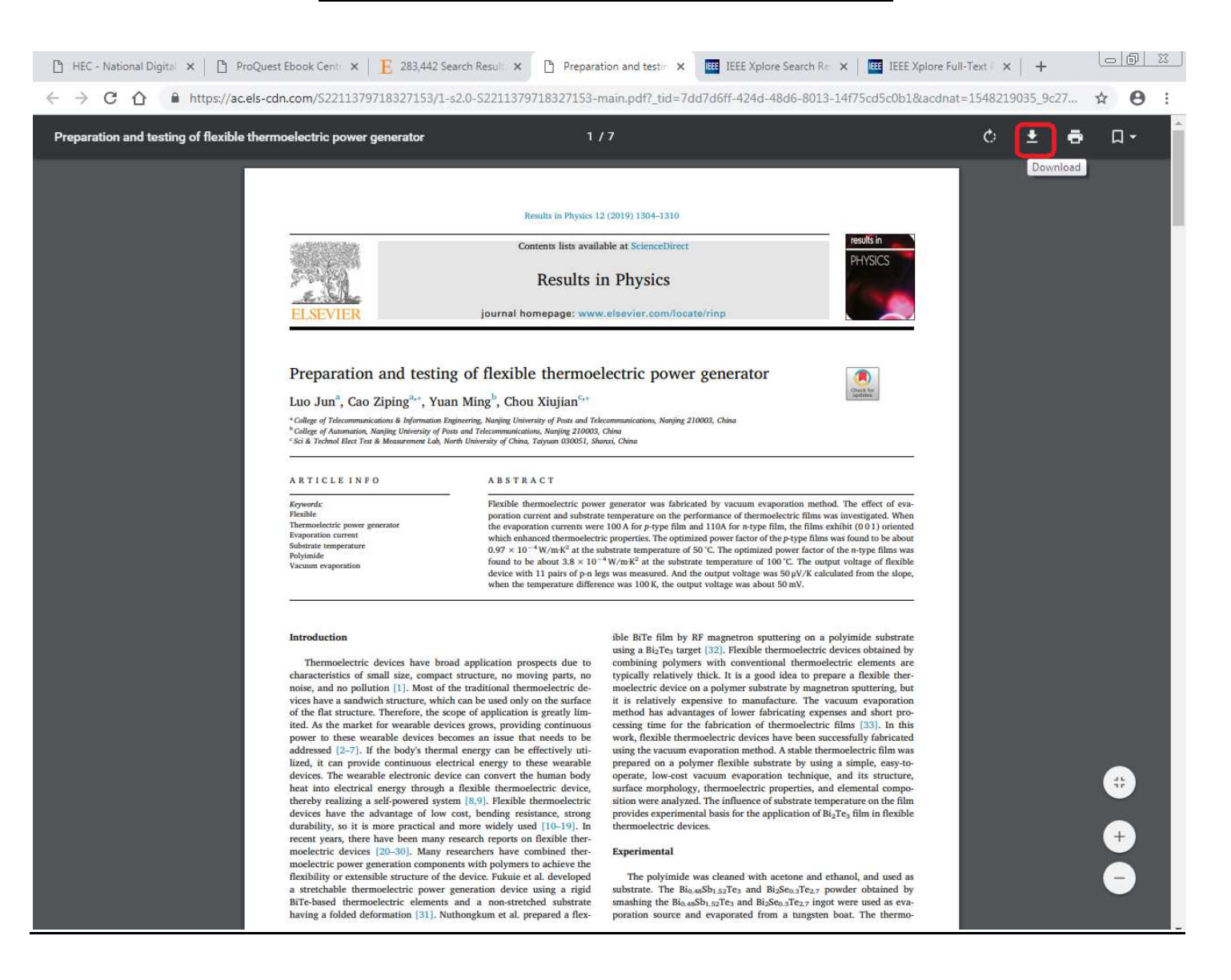

IEEE Searching the topic of Research Paper / Research Article

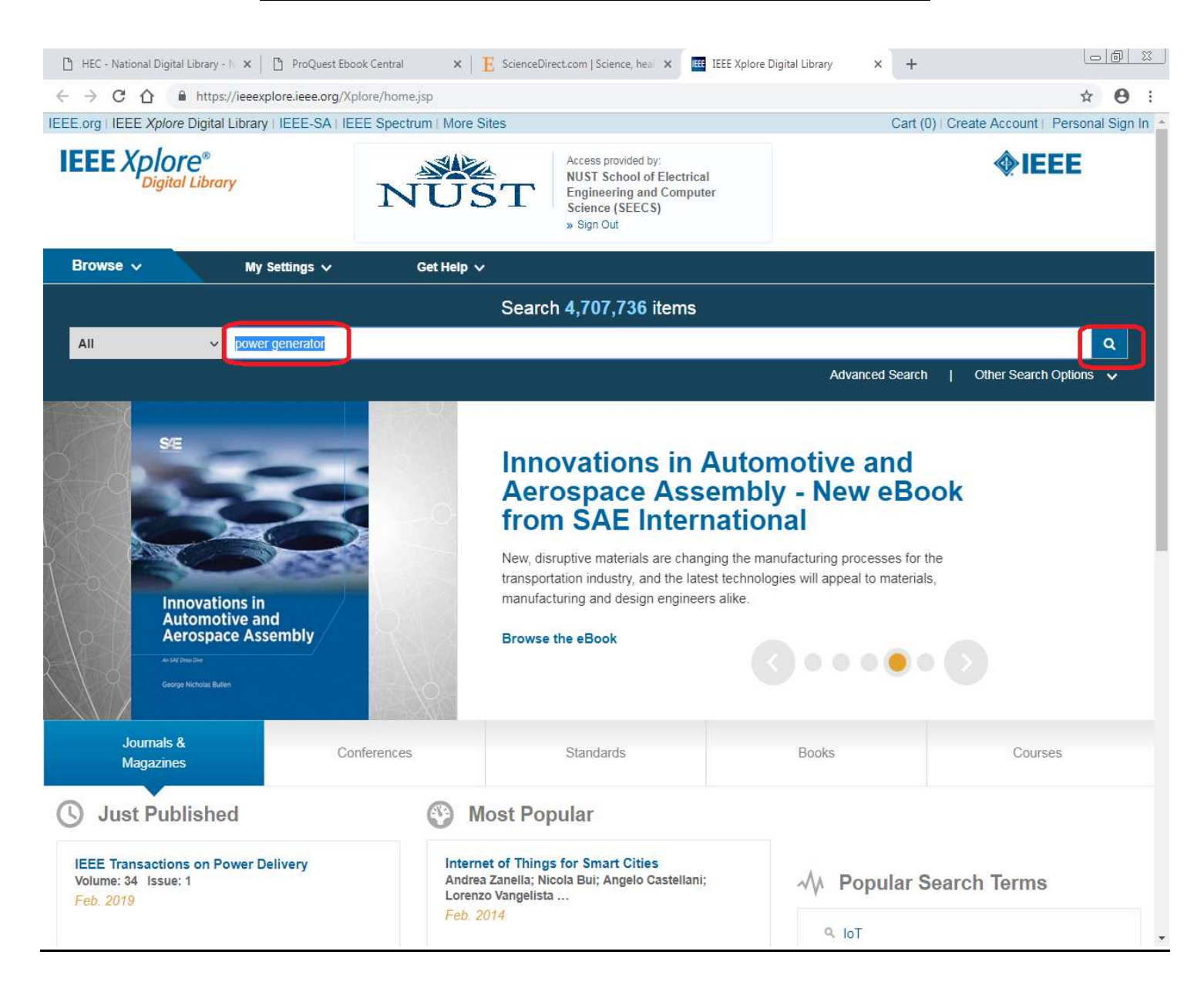

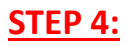

**<u>IEEE</u>** <u>See the searched topic details and Click on DOWNLOAD PDF</u>

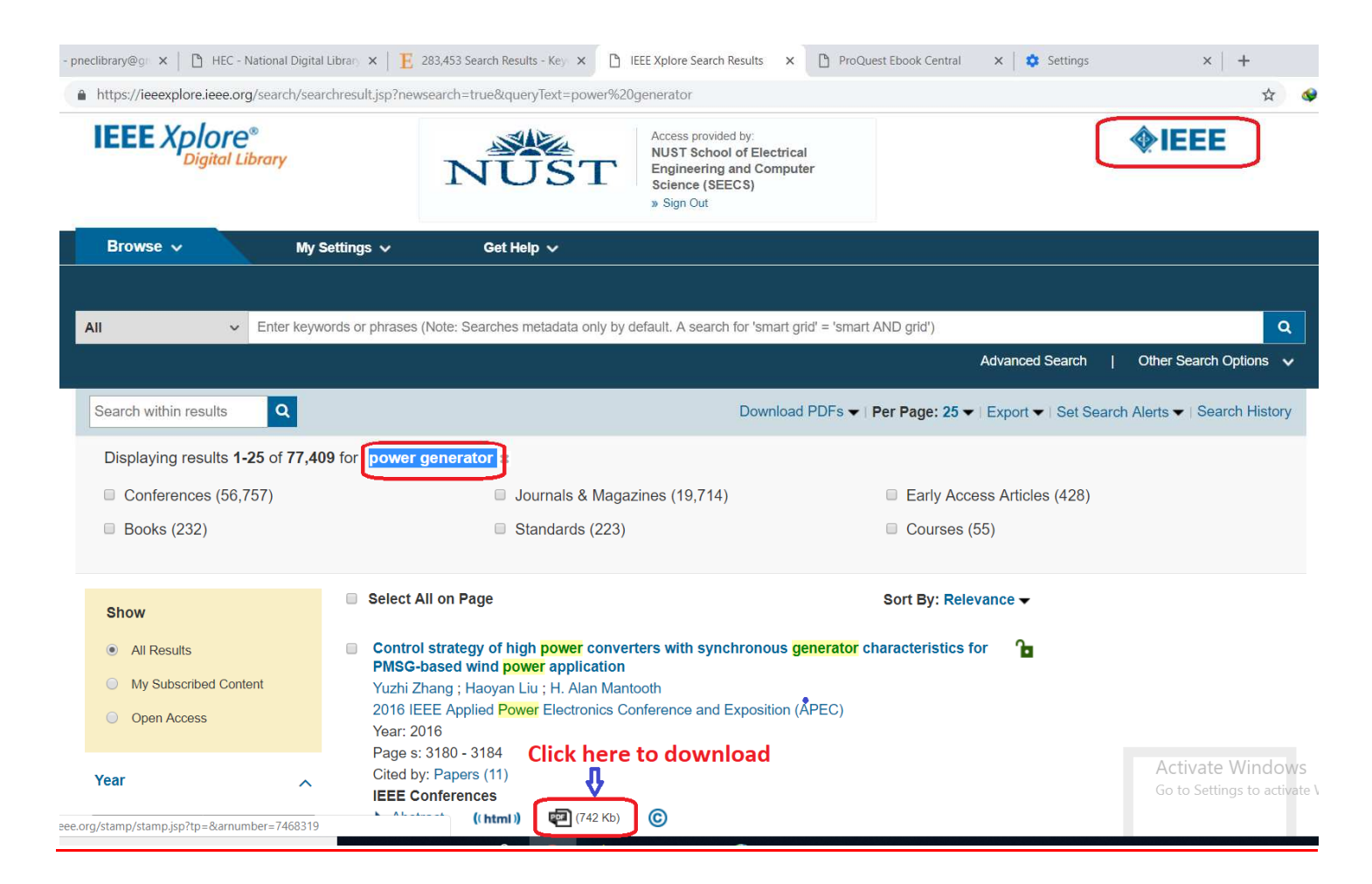

IEEE Click on Download to download the file in PDF

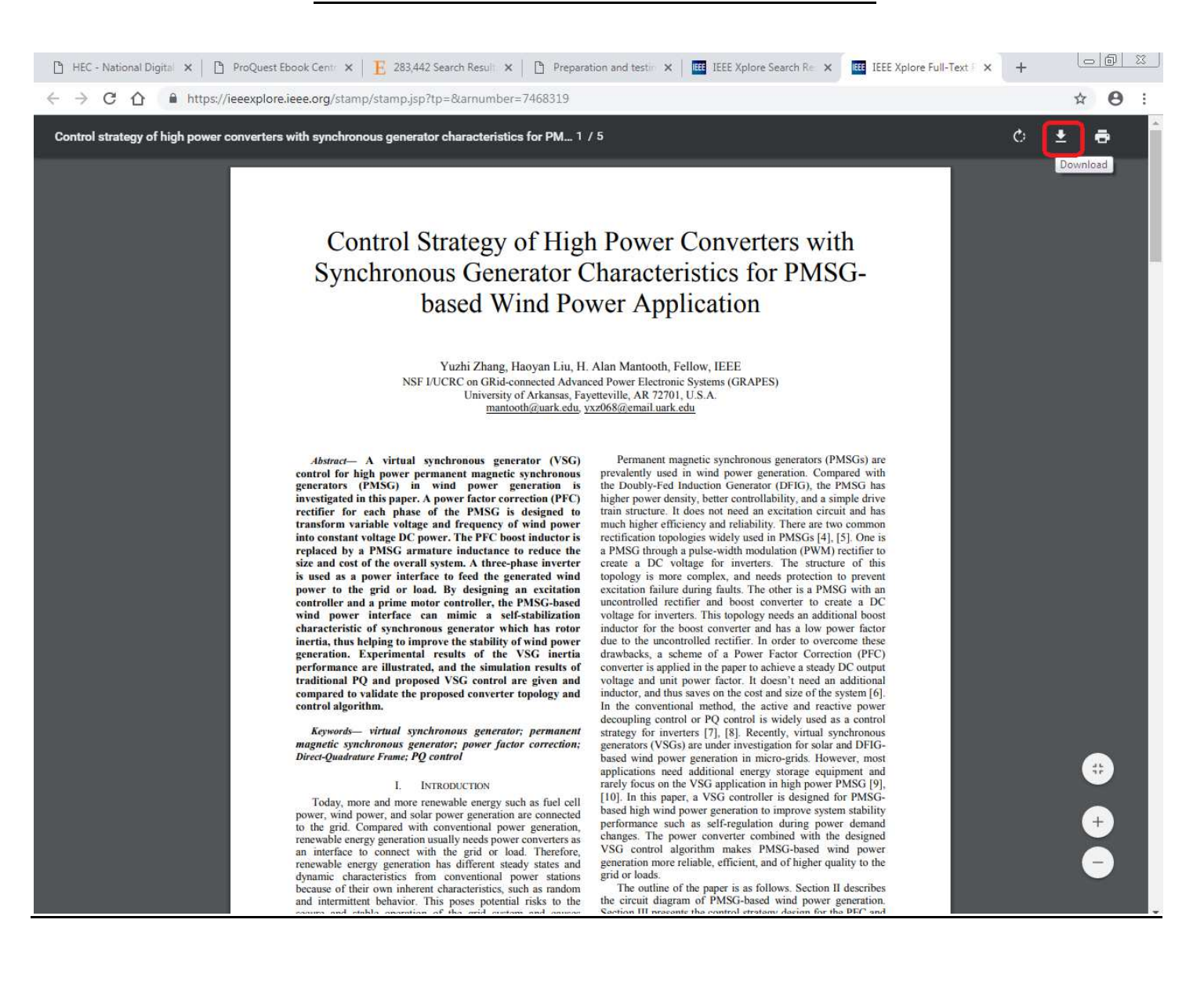